Vážení partneri,

Európska komisia oznámila dňa 22. januára chybu vo formulári žiadosti pre aktivitu KA2. Táto chyba v špecifickom prípade zabraňuje úspešnému online podaniu žiadosti o finančný príspevok ak sa nevykonajú potrebné kroky.

## Popis chyby

Chyba postihuje žiadosti **BEZ** Vzdelávacích / Vyučovacích / Školiacich aktivít Learning/Teaching/Training activities (= LTT)

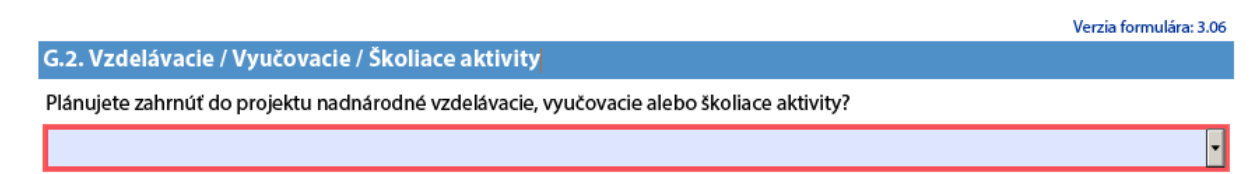

a prejavuje sa nasledovne.

Ak je vypísaná žiadosť uložená na počítač a znovu otvorená niektoré skryté polia týkajúce sa LTT majú nesprávnu hodnotu. Preto sa pri pokuse o podanie žiadosti vypíše chyba "ERR-01 – submission validation error" a prihláška sa neodošle.

Postup pre úspešné odoslanie

- 1) Otvorte prihlášku s priečinku počítača
- 2) Na otázku "Plánujete zahrnúť do projektu nadnárodné vzdelávacie, vyučovacie alebo školiace aktivity?" / "Do you plan to include transnational learning, teaching or training activities in your project?" zvoľte odpoveď "ÁNO / YES". Systém reaktivuje príslušné polia formuláru.
- 3) Znovu prepnite odpoveď na "NIE / NO".
- 4) Potvrď te vyplnenie povinných polí prihlášky a následne ju online podajte.